# Faculty Information System (FIS)

# Introduction to FIS

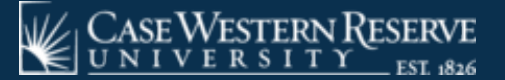

# Introduction

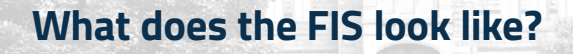

#### What will I find in the Side Menu?

What are the tabs in the Faculty Details?

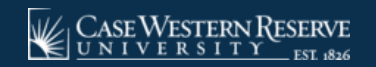

# What does the FIS look like?

#### After you've signed into the Faculty Information System, you will land on this page.

| $\leftrightarrow$ $\rightarrow$ C $(h$ fis-demo.case.edu                                                  |                                                                                                    |                                                                                                    |                                                                                                    | * 🖲 :                      |
|----------------------------------------------------------------------------------------------------|----------------------------------------------------------------------------------------------------|----------------------------------------------------------------------------------------------------|----------------------------------------------------------------------------------------------------|----------------------------|
| CASE WESTERN RESERVE                                                                                      | aculty Information System Resources Contact                                                                                                    |                                                                                                    | Faculty Search           Faculty Search         Q                                                                  |                            |
| ✓ Hide  Administration Faculty Details ↓ Form and Letters ↓ Reference Tables ↓ Other Action ↓ Reporting ↓ | <b>Faculty Information System</b><br>Welcome to the Faculty Information System, a university-wi<br>trustee-appointed and special faculty.<br>Case Western Reserve University | ide, secure hub of faculty appointment history, demogra                                                                                                    | phic data, teaching, research and scholarship, ar                                                                  | nd service information for |
|                                                                                                    | Announcements                                                                                                    | Resources                                                                                                    | Contact Us                                                                                                    |                            |
|                                                                                                    | - Kelease 2 is live:                                                                                                    | <ul> <li>Faculty Affairs Forms and Submission</li> <li>Faculty Lifecycle Initiative Data Principles</li> <li>FIS Rollout Plan</li> <li>Faculty Lifecycle Initiative</li> <li>FIS User Guides and Support</li> </ul> | In Support Insupport<br>Implementation questions - FLIT@case.edu     FIS Implementation Leadership Team<br>Members |                            |

# What does the FIS look like?

FIS features role-based access to the database: while your view may differ this is a general view.

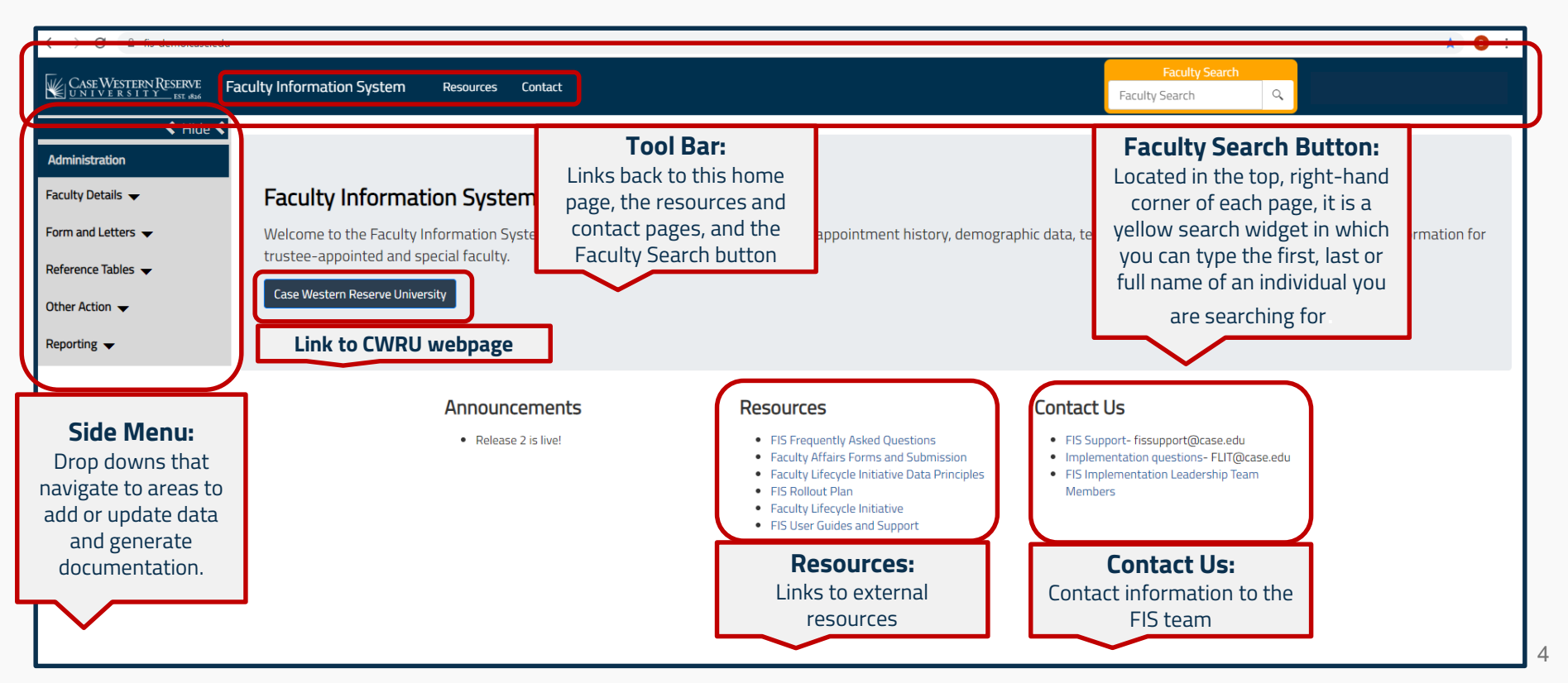

# What is the Side Menu?

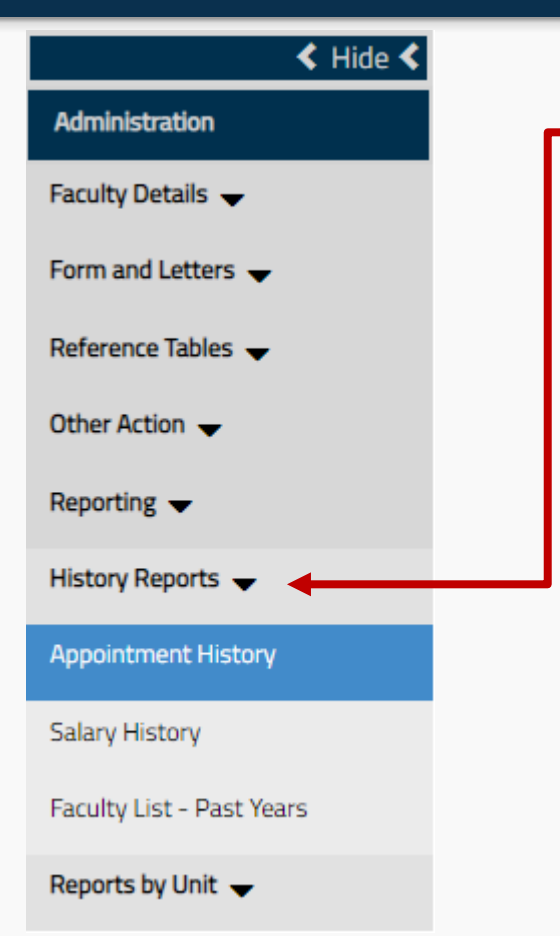

#### History Reports

Reports on individual faculty members

#### **Appointment History**

A year-by-year report of an individual faculty member's appointment history.

#### **Salary History**

A year-by-year report of an individual faculty member's salary history.

#### Faculty List - Past Years

A year-by-year report of an individual faculty member's previous appointments.

# What is the Side Menu?

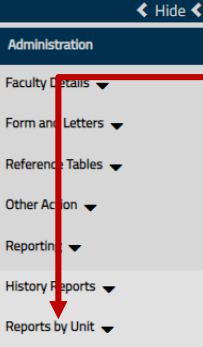

#### Annual Promotion

Annual Promotion - Tenure Change of Status Emeritus Faculty - New Faculty Address Faculty Address Faculty List ->= 2 Appointments Faculty List - Appointment Faculty List - Degree

Faculty List - Salary

Monthly Status

New Faculty

Separation Report

Visiting Faculty

#### Reports By Unit

Reports on a group of faculty members (school, administrators, etc.)

#### **Annual Promotion**

Instructional promotions (e.g. Assistant Professor to Associate Professor)

#### **Annual Promotion - Tenure**

Changes in academic rank and tenure appointment dates.

#### **Change of Status**

Primary to secondary, full time to part time, changes in academic or administrative rank.

#### **Emeritus Faculty - New**

Faculty members who earned Emeritus appointments.

#### Faculty Address Contact information

Faculty Administration

Administrative appointments (Dean, Chair, etc.)

#### Faculty List – 2 Appointments

Faculty with two or more appointments.

#### Faculty List - Appointment

Faculty with one appointment.

#### Faculty List - Degree

Listing of faculty members and the degrees that they hold.

**Faculty List - Salary** A list of the salaries for faculty in a given year or period.

#### **Monthly Status**

A snapshot of all the actions (promotions, hirings, administrative or emeritus appointments, tenure) within a month.

#### **New Faculty**

Listing of active faculty that have joined the university in a particular time frame.

#### **Separation Report**

Listing of faculty that have separated (resigned, retired, fired, deceased) from the university in a particular time frame.

**Visiting Faculty** Listing of visiting faculty members.

# What will I find in the Faculty Details tabs?

#### The Faculty Details tabs will always be available as you navigate through a faculty record.

| CASE WESTERN RESERVE | aculty Information System                         | Resources Contact          |                                   |                              |                            | Faculty S                          | Faculty Search              | Welcome Bernadette Vielhaber! 🔻 |
|----------------------|---------------------------------------------------|----------------------------|-----------------------------------|------------------------------|----------------------------|------------------------------------|-----------------------------|---------------------------------|
| ✓ Hide               |                                                   |                            |                                   |                              |                            |                                    |                             |                                 |
| Administration       |                                                   |                            |                                   | Fa                           | culty Details              |                                    |                             |                                 |
| Faculty Details 👻    | Unive                                             | SCHOOL:                    |                                   | ACADEMIC YE<br>2019-2020     | ▼ Active                   | STATUS:                            | FACULTY:<br>MacLeod, Edward | Load                            |
| New Faculty          |                                                   |                            |                                   |                              |                            |                                    |                             |                                 |
| Faculty Lookup       | SCHOOL: University General<br>CASE EMPLID:1125567 |                            | FACULTY ID<br>CASE ID: e          | <b>D</b> : 118740<br>exm4608 |                            | FACULTY NAME: E<br>HIRE DATE: 07/0 | dward MacLeod<br>1/2007     |                                 |
| Form and Letters 👻   | HOME DEPARTMENT: Physical Educ                    | ation & Athletics          | YEARS AT                          | CWRIE 12                     |                            | YEARS AT SCHOOL                    | : 12                        |                                 |
| Reference Tables 👻   | JOINT HOME DEPARTMENT. WA                         |                            | TENO AI                           |                              |                            |                                    |                             |                                 |
| Other Action 👻       |                                                   | PERSONAL CITIZENSHIP D     | IEGREE ADDRESS PHONE              | EMAIL APPOINTMENT            | Administration salary prom | OTION CHANGE OF STATUS LE          | ave school-specific his     | TORY                            |
| Reporting 👻          |                                                   |                            |                                   |                              |                            |                                    |                             |                                 |
|                      | EMPLOYEE ID                                       | 1125567                    | CASE ID                           | exm4608                      | BIRTH DATE                 | 1/26/1956                          | ORCID                       |                                 |
|                      | LAST NAME                                         | MacLeod                    | FIRST NAME                        | Edward                       | MIDDLE NAME                |                                    | SUFFIX                      |                                 |
|                      | PREFERRED LAST<br>NAME                            | MacLeod                    | PREFERRED FIRST<br>NAME           | Edward                       | PREFERRED MIDDLE<br>NAME   |                                    |                             |                                 |
|                      | PREVIOUS LAST NAME                                |                            | PREVIOUS FIRST NAME               |                              | PREVIOUS MIDDLE<br>NAME    |                                    |                             |                                 |
|                      | PROFESSIONAL<br>SUFFIX:                           | MD                         | DEGREE CATEGORY:                  | MD                           | ▼ ALUMNI                   |                                    |                             |                                 |
|                      | PREFIX                                            | •                          | SEX                               | MALE 🔻                       | GENDER                     | SELECT 🔻                           | PRONOUN                     | SELECT 🔻                        |
|                      | REPORTED<br>RACE/ETHNICITY AN                     | IERICAN INDIAN OR ALASKA 🔻 | SELF IDENTIFIED<br>RACE/ETHNICITY | Select                       | IM START DATE              | 7/1/2007                           | IM END DATE                 | month/day/year                  |
|                      |                                                   | CURRENT                    |                                   | NEXT ACADEMIC YEAR           | HIRE DATE                  | STATUS                             | NEXT ACADEMIC YE            | AR STATUS LAST UPDATE           |
|                      | HOME DEPARTMENT:                                  | PHYSICAL EDUCATION & ATH   | ILETICS (22 V PHY                 | YSICAL EDUCATION & ATHLETICS | 5(22 - 7/1/2007            | ACTIVE                             | ▼ ACTIVE                    | ▼ 5/1/2019                      |
|                      |                                                   |                            |                                   |                              | Submit                     |                                    |                             |                                 |

# What will I find in the Faculty Details tabs?

The Faculty Details tabs will always be available as you navigate through a faculty record.

| < Hide <           |                                                                                                    |                                         |                                                                                                    |                                                                                                    |           |                                                                                                    |                   |                               |                                                       |         |   |
|--------------------|----------------------------------------------------------------------------------------------------|-----------------------------------------|----------------------------------------------------------------------------------------------------|----------------------------------------------------------------------------------------------------|-----------|----------------------------------------------------------------------------------------------------|-------------------|-------------------------------|-------------------------------------------------------|---------|---|
| tration            |                                                                                                    |                                         |                                                                                                    |                                                                                                    | Faculty   | Details                                                                                                    |                   |                               |                                                       |         |   |
| Details 🛩          | Un                                                                                                    | sonou<br>wersity General                | •                                                                                                    | 2019-2020                                                                                                    |           | Active                                                                                                    | SULUS             |                               | MacLeod, Edward                                       |         |   |
| ulty               |                                                                                                    |                                         |                                                                                                    |                                                                                                    |           |                                                                                                    |                   |                               |                                                       |         |   |
| soicou U           | Iniversity General                                                                                                    |                                         | FACUUT                                                                                                    | mite 118740                                                                                                    |           |                                                                                                    |                   | CULTY NAME: Ed                | ward MacLeod                                          |         |   |
| Letters - HOME DEP | upi1125567<br>Appendix Physical E                                                                                     | ducation & Athletics                    | COSES                                                                                                    | 2 em4608                                                                                                    |           |                                                                                                    | 10                | REDATE 07/01<br>ARS AT SCHOOL | 12007                                                 |         |   |
| MONTHON            | RE DEPARTMENT: N/A                                                                                                    |                                         | YEARS.                                                                                                    | AT CMPU: 12                                                                                                    |           |                                                                                                    |                   |                               |                                                       |         |   |
| Tables 👻           | <b>(</b>                                                                                                    |                                         |                                                                                                    |                                                                                                    |           |                                                                                                    |                   |                               |                                                       |         |   |
|                    |                                                                                                    |                                         |                                                                                                    |                                                                                                    |           |                                                                                                    |                   |                               |                                                       |         |   |
| ion 👻              |                                                                                                    | PERSONAL CITERISCHIP                    | DEGREE ADDRESS PHON                                                                                                    | E EMAL APPONTMEN                                                                                                    | T ADMINIS | THATION SALARY PR                                                                                                    | OWICTION CHANGE O | STATUS LEA                    | IE SCHOOLSPECIFIC HIS                                 | TORY    |   |
| •                  | - EMPLOYIE D                                                                                                    | PERSONAL CTUENSHIP                      | DECREE ACORESS PHON                                                                                                    | NE EMAL APPONTMEN                                                                                                    | T ADMINIS | THRITON SALARY PR                                                                                                    | OWCTION OHANGE O  | STATUS LEA                    | ит 50н00-546/AC HS                                    | TORY    |   |
| ori                | EMPLOYIE ID                                                                                                    | PERSONAL CTIEENCHAP                     | DECREE ADDRESS PHON                                                                                                    | E EMAL APPONTMEN                                                                                                    | T ADMINIS | BRHTH DATE                                                                                                    | 044102 044102 0   |                               | RE SCHOOLSPECIFIC HIS                                 | roer    |   |
| ¢ ▼                | EMPLOYUE ID<br>LAST NAME                                                                                              | PERSONAL CREENSHIP<br>1125547<br>Maland | DEGREE ADDRESS PHON<br>CASE IC<br>FREST NAME                                                                                     | e exw. Apportmen                                                                                                    | T ADMINUS | RHITION SALARY PR                                                                                                    | 0HICTION CHANGE 0 |                               | NE SCHOOLSPECIFIC HIS<br>OFCO<br>SUFFX                |         |   |
| vn ▼               | EMPLOYUE ID<br>LAST KAME<br>IPREFUTHED LAST<br>NAME                                                                   | PERSONAL CREEKER                        | DEGREE ACORESS PHON<br>CASE ID<br>FRIST NAME<br>PROFESSIONED FRIST<br>NAME                                                       | e EMAL APPORTMEN<br>serviseB<br>Donard<br>Donard                                                                                                    |           | ENTITION SALARY PR<br>ENTITIONTE<br>MICOLE NAME<br>PREFERRED MICOLE<br>NAME                                                                                                    | 1/26/1866         |                               | RE SCHOOLSPECIFIC HIS<br>GRCD<br>SLIFFIX              |         |   |
| on •               | EMPLOYLE ID<br>LAST NAME<br>IPREFEIRED LAST<br>NAME                                                                   | PERSONAL CREEKSAR                       | DEGREE ACORESS PHON<br>CORE ID<br>FRIST NAME<br>PREFERED FRIST<br>NAME<br>PREVIOUS FRIST NAME                                    | E EWE ANOSITMEN<br>ner/ACE<br>Doned<br>Lowerd                                                                                                    |           | THRIDON SALARY PR<br>BRITH DATE<br>MICOLE NAME<br>PREFERRED MODULE<br>NAME<br>PREVIOUS MIDDLE<br>NAME                                                                                                    | 1/36-1926         |                               | re sonor-skoro his<br>okco<br>sjene                   |         |   |
| en •               | EMPLOYEED<br>LAST NAME<br>INEFERIED LAST<br>NAME<br>VIOUS LAST NAME<br>INFORMANE<br>SUFFIC                            | PPROSEL CELECTOR                        | CORE ADDRES PROF<br>CARE O<br>RECTIME<br>PREPRINT MARE<br>DREPOSE RECTIME<br>DREPOSE RECTION                                     | E EMA: AJPORTMEN<br>ermisel<br>Lowerd<br>Lowerd<br>MD                                                                                                    |           | THRITON SALARY PR<br>BRITH DATE<br>MEDICE NAME<br>PREVENSE MODILE<br>NAME<br>PREVENSE MODILE<br>NAME<br>ALLARME                                                                                                    | 1/28-1966         |                               | RE SCHOL-SPECIFC HS                                   |         |   |
| en •               | EMPLOYEE D<br>LAST NAME<br>INSTEAMED LAST<br>NAME<br>NAME<br>INSTEELAST NAME<br>SUFFO<br>INSTEAMENT                   | PPEGORAL CELEBOAR                       | CORE ADDRES PROF<br>CARE CORES<br>RESTRICTIONS<br>INFORMATION<br>PREVIOUS RESTRICTIONS<br>DESIDE CATEGORY<br>SX                  | E EMAL APOSTMEN<br>Invested<br>Down J<br>Edward<br>MD<br>MALE                                                                                                    |           | 981 У 54,247 98<br>36,140 34,247<br>36,000 34,000<br>36,000<br>36,0000<br>36,000<br>36,000<br>36,000<br>36,000<br>36,000<br>36,00 | 9/38-1866         |                               | RE SCHOLSPECIEC HS<br>GRCD<br>SUBHX<br>PROMOUN        | SELECT. |   |
| eri •              | EMPLOYEE D<br>LACT NAME<br>PREFERED LAST<br>NAME<br>NOUS LAST NAME<br>PROFESSION,<br>SPETX<br>REPORTS<br>NUCLESTINGTY | H999Mk CREMON                           | DERE ADDRES PROV<br>CASE C<br>RESTANCE<br>PREVENEND PRET<br>NAME<br>PREVENENTESTANCE<br>DEGREE CATEGORY<br>SCA<br>RESTANCESTANCE | E EAKL APPORTHEN Serriscel Down J Down J D Down J D D D D D D D D D D D D D D D D D D D |           | THETTORE SALARY PRI<br>BINITY SALARY PRI<br>MICCLE MARKE<br>MICCLE MARKE<br>MICCLE MARKE<br>MICCLE MARKE<br>ALMARKE III<br>OCTOBER<br>MICCLERT DATE                                                                                                    | 9/36/1866         | · 317103 (24                  | 9000,91076 H3<br>9000<br>5.893<br>97000,0<br>M ENDOTE | SELECT  | • |

**Personal:** general identification information, including current home department, hire date and status.

**Degree:** degree, field of study, university/college, degree school (program school)

Address, Phone, Email: for personal and professional

**Appointment:** the current academic year appointment and the next. Includes: date, type, academic unit rank, length of service, tenure track and status, appointment status, location.

**Administration:** appointments, units, locations, start and end dates, and signature.

**Salary:** compensation history, including base, contract term, full-time equivalent (FTE) percentage, supplement or incentive pay.

Promotion: history of ranks, dates, academic units and locations.

**Change of Status:** history of appointments or status changes, including academic or administrative.

Leave: sabbaticals and leave of absences.

**School-Specific:** information not currently accommodated in FIS, specific to your school (i.e. licenses, certification, voting options.)

**History:** chronological information from original appointment to current rank.

### Faculty Information System

Faculty Lifecycle Initiative Adelbert Hall Suite 216 2040 Adelbert Rd. Cleveland, OH 44106 216-368-2338

FIS Support fissupport@case.edu

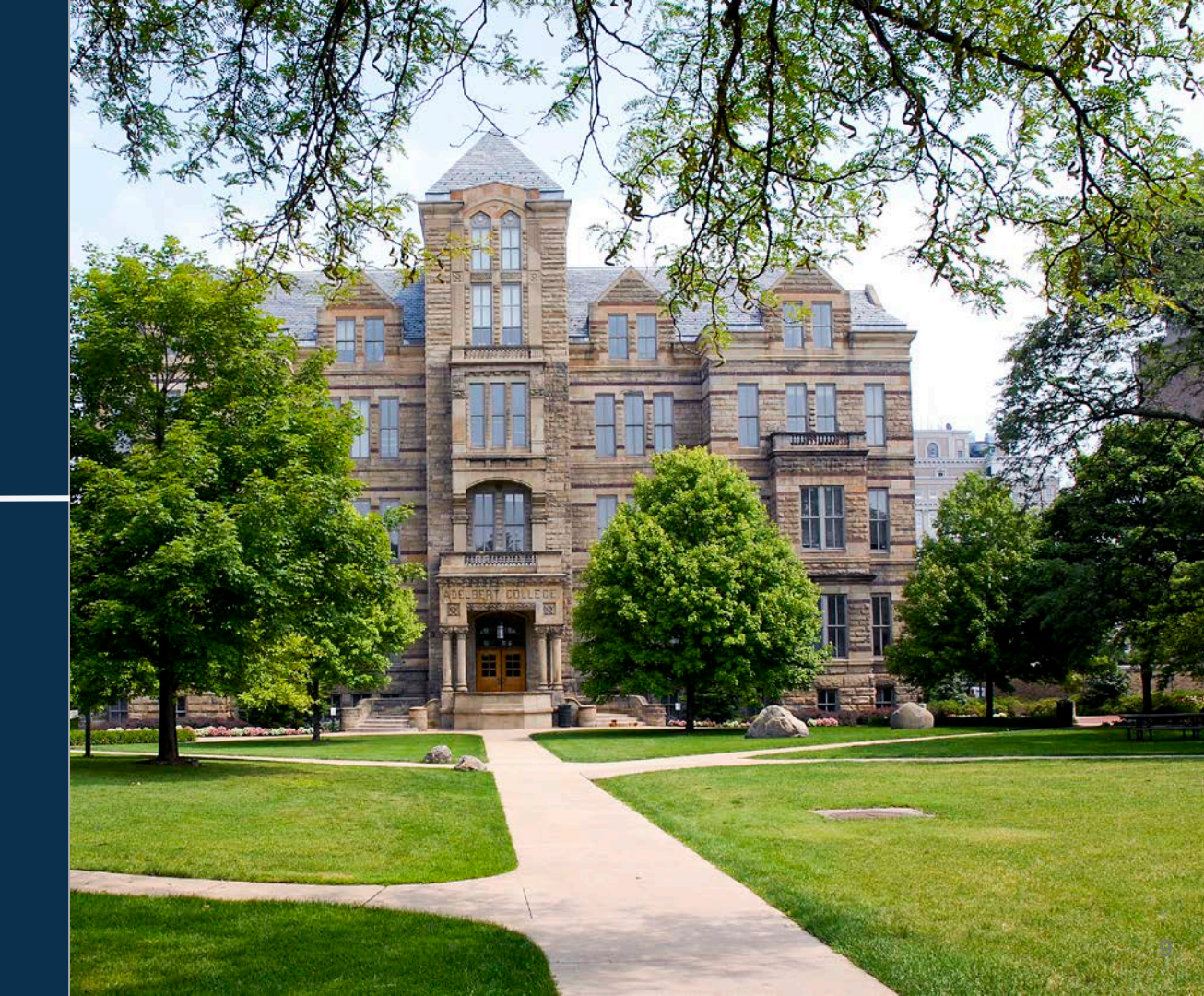